Please follow the steps below to complete ARS data entry for your unit. If you are having any issues with the steps below, please contact <u>arshelp@uic.edu</u>.

- 1. To login to the ARS System, go to <a href="https://secure.oir.uic.edu/ars\_net/">https://secure.oir.uic.edu/ars\_net/</a> and enter your netid and password.
- 2. Upon login, the page below will appear. Select your organization from the drop-down menu. You will only see units assigned by your college/department.

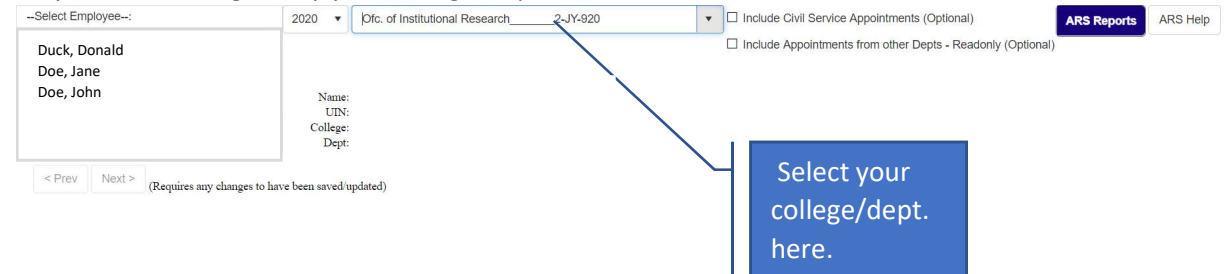

3. Select an Employee by clicking the names on the left (see below). Assign percentages across the ARS activities listed in the column headers based on the percentage of the employee's time spent on these activities. Percentages must add to 100%. For instructional appointments, the system will default 'Direct Inst', 'Clin Inst' or 'Res Inst' category to 100.

|                                 | Select Employee:<br>Duck, Donald<br>Doe, Jane<br>Doe, John<br>< Prev Next > (Requires any changes to                                                                                                    | 2020     Curriculum and Instruction     2-FP-783       Name:     Doe, Jane       UTN:     600000000       College:     Education       Dept:     #                                                                                                    | Include Civil Service (Optio Include Appointments from Defin variou categ are av | itions for<br>us ARS<br>ories listed<br>vailable <u>here</u> |
|---------------------------------|----------------------------------------------------------------------------------------------------|----------------------------------------------------------------------------------------------------|----------------------------------------------------------------------------------|--------------------------------------------------------------|
| Select<br>employee<br>name here | UNIT:         2         763000         Curriculum and           POSN         SEX                                                                                                    | J Instruction         JOB_TITLE         JOB_C         2           YTD_PAY         OBL_PAY         PAY<br>FTE         FAY<br>START         PAY<br>EXD         TYPE         T           170.02         \$0.00         0.11         11/2/2020         \$1/4/2020         1A         \$1           Instruction         \$1/10.02         \$5/10         0.11         11/2/2020         \$1/14/2020         1A         \$1 | COAJ JOB_ORG<br>783000<br>Terms<br>Spring                                        |                                                              |
|                                 | Direct Indir Ineris Inesis Dept 0<br>Inst Inst Sup Rsch Rs<br>100 Last Updated By:<br>Status:<br>ERROR: There is Direct Instructional Activity by<br>faculty member) Note: if left uncorrected, you will<br>Assign Sections | rg Prio Cen Sup Prio Cim Cim Cin Inst Sup Inst Sup Svc Svc                                                                                                    | Total<br>100 Confirm<br>If the selected<br>instructor in yo<br>Click on 'Assi    | d person is an<br>ur department.<br>gn Sections'.            |

The total of different ARS categories should add to 100% otherwise the Total will be highlighted Yellow. See below:

| UNIT:               | 2                 | 78300                    |                      | Curriculun                 | n and In:               | struction                |                        |                            |                           |                         |             |             |            |              |             |       |          |                        |              |
|---------------------|-------------------|--------------------------|----------------------|----------------------------|-------------------------|--------------------------|------------------------|----------------------------|---------------------------|-------------------------|-------------|-------------|------------|--------------|-------------|-------|----------|------------------------|--------------|
| POSN                | SFX               |                          |                      |                            |                         |                          | J                      | OB_TITI                    | LE                        |                         |             |             |            | J            | OB_CO       | A JOB | ORG      |                        | 1            |
| C61052              | 00                | ADJ A                    | SSTP                 | ROF                        |                         |                          |                        |                            |                           |                         |             |             |            |              | 2           | 7830  | 00       | ARS                    | category     |
| FUND                | AC                | CT I                     | PGM                  | GRANT                      | YI                      | D_PAY                    | C                      | BL_PAY                     | AN<br>FI                  | E S                     | PAY<br>TART | F           | AY<br>ND   | FUND<br>TYPE | Ter         | rms   | _/       | assignm                | ent does not |
| 100020              | 2114              | 00 78                    | 3001                 |                            | \$8,17                  | 0.02                     | \$0.0                  | 0                          | 0.1                       | 1 1/2/                  | 2020        | 5/14/2      | 2020       | 1A           | Spr         | ing   |          | add                    | to 100%      |
|                     | 1997)<br>         |                          |                      |                            |                         |                          |                        | Ctu                        |                           |                         | 1           |             | 10         |              |             | 1     | /        |                        |              |
| Direct<br>Inst      | Indir<br>Inst     | Thesis<br>Inst           | Thesis<br>Sup        | Dept<br>Rsch               | Org<br>Rsch             | Pub<br>Svc               | Gen<br>Admin           | Stu<br>Sup<br>svc          | Paid<br>Leave             | Clin<br>Inst            | Clin<br>Sup | Res<br>Inst | Res<br>Sup | Pat<br>Svc   | Hosp<br>Svc | Total | 1        |                        |              |
| 90                  |                   |                          |                      |                            | 5                       |                          |                        |                            | 1                         |                         |             |             |            |              |             | 95    | Update   | e Confirm              |              |
| Last Upo            | lated B           | y:                       |                      |                            | T.                      |                          |                        |                            |                           |                         | 9           |             |            |              |             |       | (Click u | pdate to save changes) |              |
| Status:             |                   |                          |                      |                            |                         |                          |                        |                            |                           |                         |             |             |            |              |             |       | 1        |                        |              |
|                     |                   |                          |                      |                            |                         |                          |                        |                            |                           |                         |             |             |            |              |             |       |          |                        |              |
| ERROR:<br>faculty m | There i<br>ember) | s Direct I<br>Note: if I | nstructi<br>eft unco | onal Activi<br>rrected, yo | ity but no<br>u will No | o sections<br>OT get in: | assigned<br>struction: | ! (if no se<br>al credit f | ctions ava<br>for this as | iilable, yo<br>signment | ou need to  | goto bar    | iner and   | assign a se  | ection to   | this  |          |                        |              |
| Assign              | Sections          |                          |                      |                            |                         | _                        |                        |                            |                           |                         |             |             |            |              |             |       | ]        |                        |              |

4. Direct Instruction, Resident Instruction and Clinical Instruction requires a section assignment. To assign section(s), click on "Assign Sections" button.

| Term                                  | SUBJ                                            | NBR                                | CRN                                           | Type                                           | SCHED_TYPE_DI                               | ESC C   | COLL   | DEPT | 1                   | CRS_TITLE |                                        |                               |
|---------------------------------------|-------------------------------------------------|------------------------------------|-----------------------------------------------|------------------------------------------------|---------------------------------------------|---------|--------|------|---------------------|-----------|----------------------------------------|-------------------------------|
| 220201                                | CI                                              | 527                                | 43010                                         | LCD                                            | Lecture-Discussio                           | on F    | P      | 783  | Literacy Leadership |           |                                        |                               |
| following<br>ase be sho<br>TE: a assi | g is a summa<br>e that all sect<br>gued section | iry of Sec<br>tions that<br>CAN be | tion Assignt<br>this unit is f<br>assigned to | ments for thi<br>funding are a<br>additional a | s Staff Member,<br>assigned<br>ppointments. | 000 011 | 101.00 |      | 000 100             | 201       |                                        |                               |
| RN                                    | ASS                                             | N_Statu                            | 5                                             | CRS                                            | (DEP)                                       | CRS_SU  | BJ_CL  | )    | CRS_NBR             | SCr       | IED_ITPE_CD                            |                               |
| 3010                                  | NOT                                             | assigne                            | d                                             | 783                                            | C                                           | CI      |        |      | 527                 | LCE       |                                        |                               |
|                                       |                                                 |                                    |                                               |                                                |                                             |         |        |      |                     |           | 4. Select 'Che<br>to term to<br>sectio | eckbox' le<br>assign a<br>on. |

5. Once the data entry is complete, please click the "Confirm" button.

|                  |               |                |               |              | \$9,664     | 664.09 \$0.0 |              | \$0.00            |               |              | 2020        | 6/14/2020   |            | 4A         | Summer      |              |         |
|------------------|---------------|----------------|---------------|--------------|-------------|--------------|--------------|-------------------|---------------|--------------|-------------|-------------|------------|------------|-------------|--------------|---------|
| Direct<br>Inst   | Indir<br>Inst | Thesis<br>Inst | Thesis<br>Sup | Dept<br>Rsch | Org<br>Rsch | Pub<br>Svc   | Gen<br>Admin | Stu<br>Sup<br>svc | Paid<br>Leave | Clin<br>Inst | Clin<br>Sup | Res<br>Inst | Res<br>Sup | Pat<br>Svc | Hosp<br>Svc | Total<br>100 | Confirm |
| Last Updated By: |               |                |               |              |             |              |              |                   |               |              |             |             |            |            |             |              |         |
|                  |               | _              |               |              |             |              |              |                   |               |              |             |             |            |            |             |              | 5       |
| Assign           | Sections      |                |               |              |             |              |              |                   |               |              |             |             |            |            |             |              |         |